# レセプト調査票 発行手順説明書 (平成20年 5月15日)

# 社団法人 日本医師会

- 1. プログラム更新でパッチを適用。
- 2.帳票発行準備(帳票発行プログラムを登録)
  - 2-1 01 医事業務 を選択

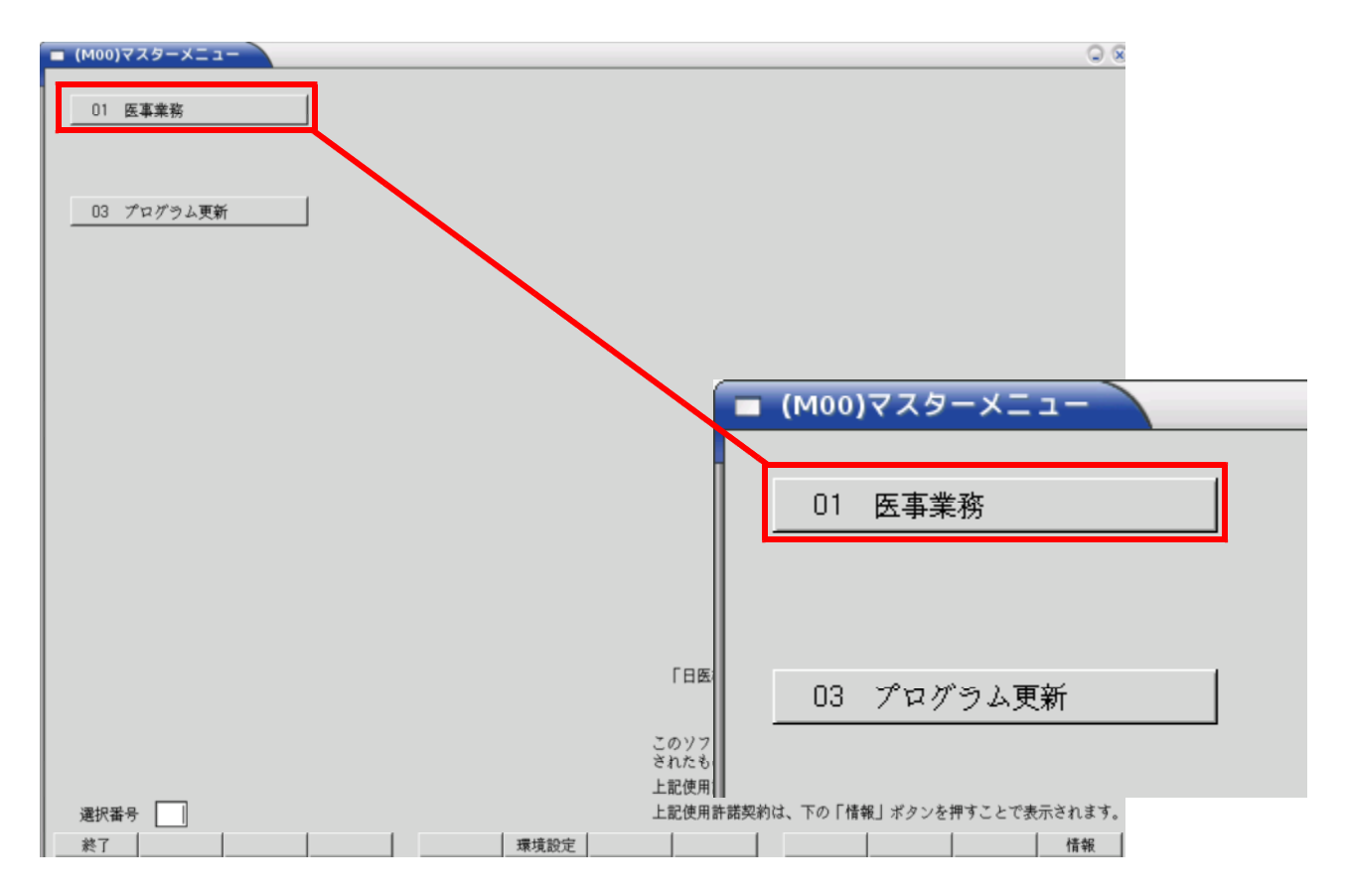

2-2. 91 マスタ登録 を選択

| ■ (M01N)業務メニュー      |                   |                  |
|---------------------|-------------------|------------------|
| 受付業務                |                   | 会計業務             |
| 11 受付               | 13 照 会            | 21 診療行為          |
| 12 登 録              | 14 予 約            | 22 病 名           |
| │ ── 入院業務 ─────     |                   |                  |
| 31 入退院登録            | 33 入院定期請求         |                  |
| 32 入院会計照会           | 34 退院時仮計算         | 36 入院患者照会        |
| ┃ ── 保険請求業務 ────    |                   | 統計業務             |
| 41 データチェック          | 43 請求管理           | 51 日次統計          |
| 42 明細書              | 44 総括表・公費請求書      | 52 月次統計          |
| │ ── 外部情報処理業務 ───── | ─ データバックアップ業務 ─── | ―― メンテナンス業務 ―――― |
| 71 データ出力            | 82 外部媒体           | 91 マスタ登録         |

#### 2-3. 101 システム管理マスタ を選択

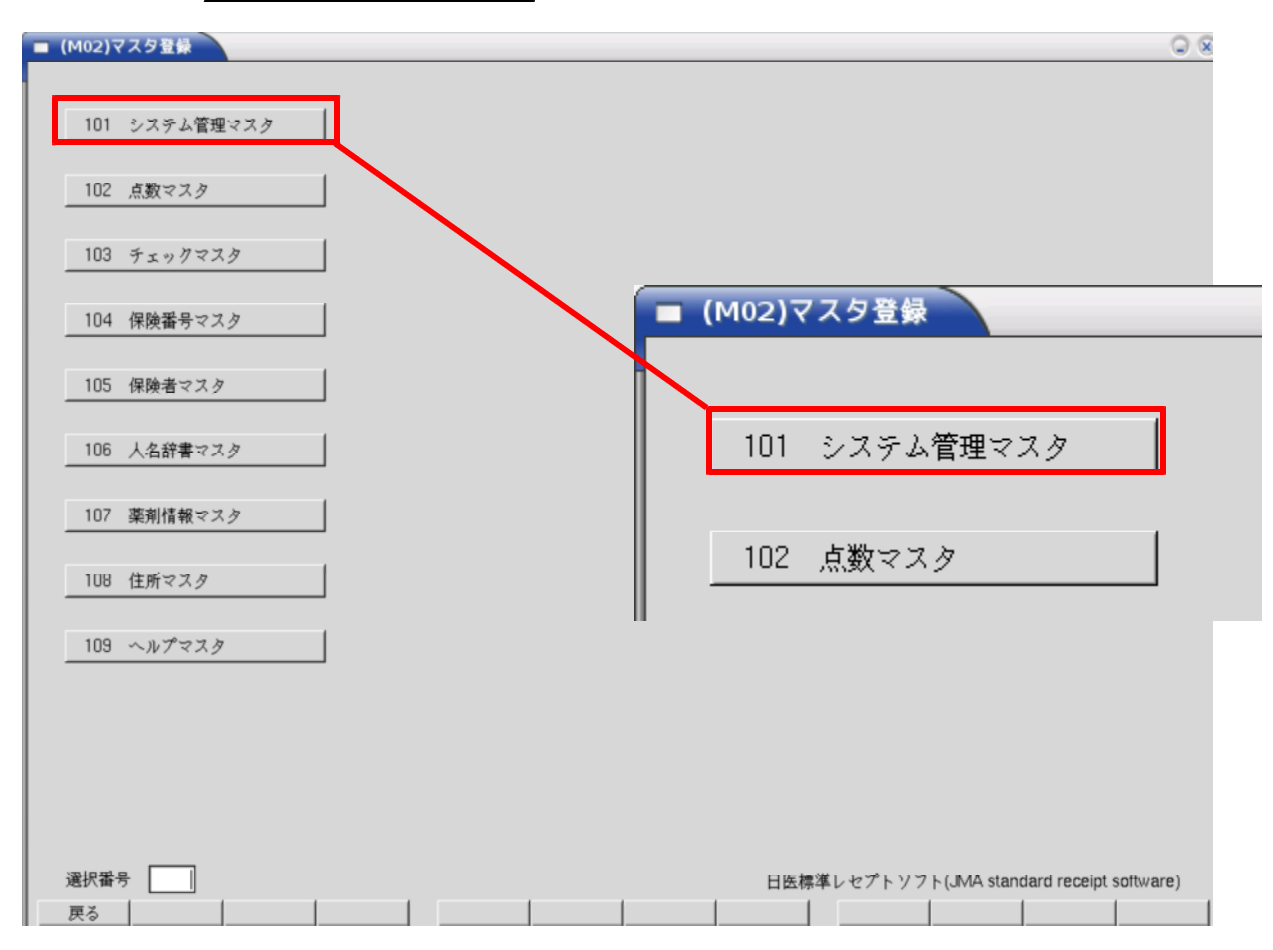

#### 2 - 4.管理コードより 3002 統計帳票出力情報 を選択

| E | ) (W01)システム管理情報設定 |                         |
|---|-------------------|-------------------------|
|   |                   |                         |
|   |                   |                         |
|   |                   |                         |
|   | 管理コード             | 3002 統計帳票出力情報(月次)     ▼ |
|   | 区分コード             | 001 診療科別医薬品使用量統計        |
|   |                   |                         |
|   | 選択番号              |                         |
|   | 有効年月日             | ~                       |
|   |                   |                         |

#### 2-5. 帳票登録

2 - 5 - 1. 下図の で示したプルダウンボタンを押し、プルダウンメニューを表示して「帳票番号の空き」 を探す。

下記の例では「27~30」の空番号があり、最後に登録されている番号が「44」になって います。

例では「帳票番号45」に登録します。

| 管理コード      | 3002 7 | 統計帳票出力情報(月次) 📃 🔻 |
|------------|--------|------------------|
|            | ,      |                  |
| 区分コード      | 044    | 診療行為別月計表 🌔 👤 🕽   |
|            | 010    | レセプトチェック (プレビュ   |
| <b>进</b> 扒 | 011    | 未収金一覧表 (患者別)     |
|            | 012    | 未収金一覧表 (伝票別)     |
| 有効年月日      | 013    | 調整金一覧表           |
|            | 014    | 外来月別請求書          |
|            | 015    | 外来月別請求書(自費10項    |
|            | 016    | 保険請求確認リスト        |
|            | 017    | 外来カルテー括発行        |
|            | 018    | 一部負担金給与控除一覧      |
|            | 019    | 定期請求患者一覧表        |
|            | 020    | 入院会計未作成者一覧表      |
|            | 021    | 長期入院対象患者一覧表      |
|            | 022    | 高額日計表(診療内容参考資    |
|            | 023    | 入院会計一括作成         |
|            | 024    | 指定診療行為件数調        |
|            | 025    | 診療行為別集計表         |
|            | 026    | 保険請求確認リスト        |
|            | 031    | 保険別診療点数月計表       |
|            | 032    | 月計表合計(窓口領収金)     |
|            | 033    | 月計表(診療費請求明細)     |
|            | 034    | 患者一覧表            |
|            | 035    | 患者数一覧表           |
|            | 036    | 基本台帳             |
|            | 037    | 診療行為別使用頻度一覧      |
|            | 038    | 保険別患者台帳          |
|            | 039    | 保険別請求チェック表       |
|            | 040    | 診療行為区分別集計表       |
|            | 041    | 未収金・預り金個人別月計表    |
|            | 042    | 價還払公費愚者一覧        |
|            | 043    | 保留・再請求・月遅れ一覧表    |
|            | 044    | 診療行為別月計表         |

2-5-2.区分コード欄内に、表示されている帳票名等を[Del]·[Backspace]キー等で削除。

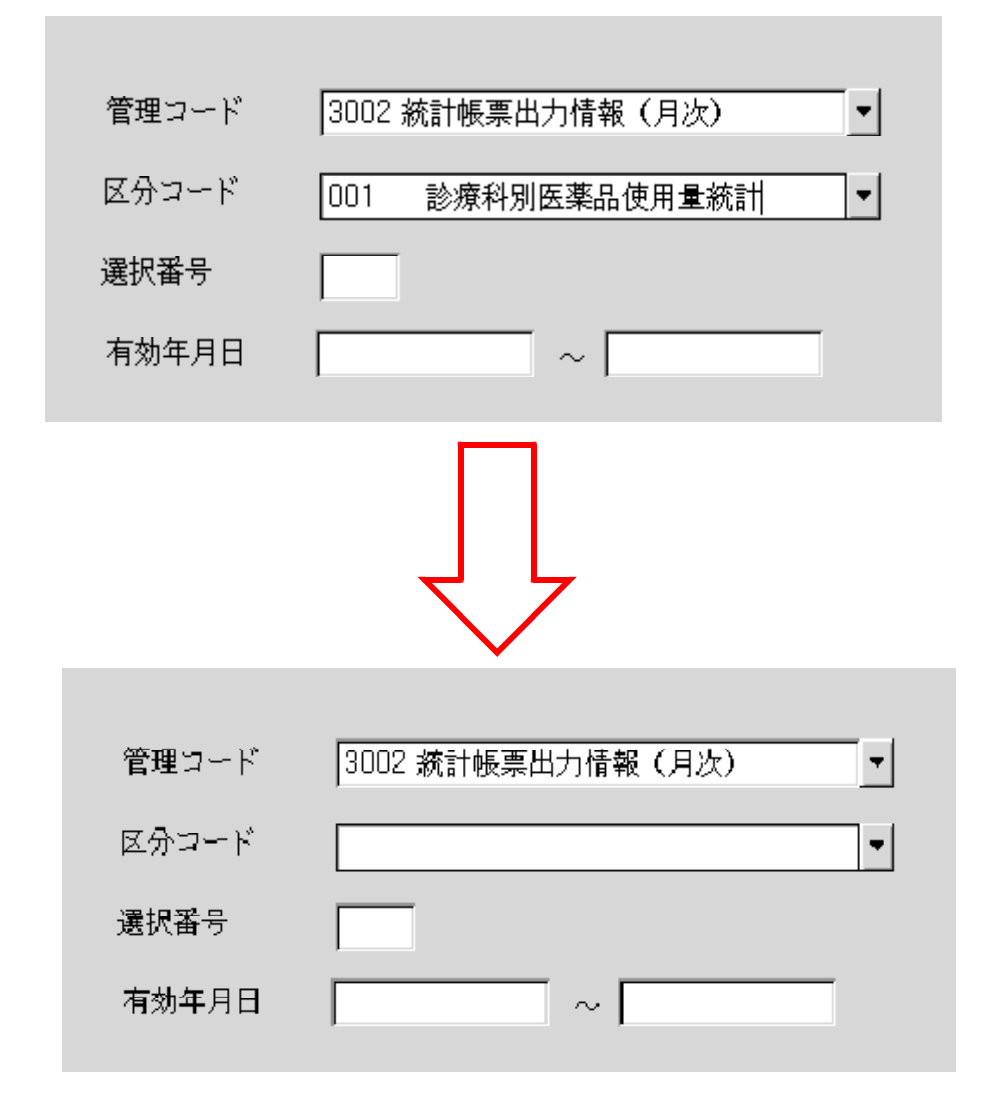

2-5-3.先の手順(2-5-1)で設定した、帳票番号(ここでは045)を入力。

| 管理コード | 3002 統計帳票出力情報(月次) | • |
|-------|-------------------|---|
| 区分コード | 045               | • |
| 選択番号  |                   |   |
| 有効年月日 | ~                 |   |
|       |                   |   |

次頁の画面が出るまで「Enter」を何度か押します。

2-5-4.先の手順(2-5-1)で設定した、帳票番号(ここでは045)を入力。

| ■ (W10)システム管理情報-統計帳票出力情報 |                               |   |
|--------------------------|-------------------------------|---|
| 有効期間                     | 0000000 ~ [99999999           |   |
|                          |                               |   |
|                          |                               | 1 |
| 帳票番号 045 □前回             | 入力されたパラメタを初期設定する ※日付は対象外です    |   |
| 帳票名                      |                               |   |
| [あ]                      | -                             |   |
|                          |                               |   |
| 帳票パラメタ1                  |                               |   |
| 2                        |                               |   |
| 4                        |                               |   |
| 5                        |                               |   |
| 6                        | ○ 必須 ○ 任意                     |   |
| 7                        | ● 必須 C 任意                     |   |
| 8                        | <ul> <li>● 必須 C 任意</li> </ul> |   |
| パラメタ説明                   |                               |   |
|                          |                               |   |
|                          | <b>v</b>                      |   |
| <br>戻る クリア 削除 <b>複</b> 写 | 7       登録                    | * |

# 2 - 5 - 5. 下記内容を入力して 登録 ボタン(F12 キー)を押して帳票登録。(登録内容は次頁)

| ■ (W10)システム管理情報-統計帳票出力情報                                                           |                                           |   |
|------------------------------------------------------------------------------------|-------------------------------------------|---|
| 有効期間                                                                               | 0000000 ~ [99999999                       |   |
|                                                                                    |                                           |   |
|                                                                                    |                                           | 1 |
| 帳票番号 045 □前回                                                                       | 入力されたパラメタを初期設定する ※日付は対象外です                |   |
| 帳票名 レセプト調査票                                                                        |                                           |   |
| プログラム名 JMAOGP001                                                                   | 1                                         |   |
| 帳票パラメタ1 診療年月                                                                       | YM         ● 必須         C 任意              |   |
| 2 基本情報シート                                                                          | KBN C 必須 C 任意                             |   |
| 3                                                                                  | ● 必須 ○ 任意                                 |   |
| 4                                                                                  | ● 必須 ○ 任意                                 |   |
| 5                                                                                  | ● 必須 ○ 任意                                 |   |
| 6                                                                                  | ◎ 必須 ○ 任意                                 |   |
| 7                                                                                  |                                           |   |
|                                                                                    | • 必須 () 仕意                                |   |
| バラメタ説明                                                                             |                                           |   |
| 入力例:<br>H20.4 : 平成20年4月診療分(平成1<br>H20.5 : 平成20年5月診療分(平成1<br>H20.6 : 平成20年6月診療分(平成1 | L9年4月診療分含む)<br>L9年5月診療分含む)<br>L9年6月診療分含む) |   |
| 基本情報シート<br>入力例:<br>ホ入力:印刷無し<br>ロ:印刷無し<br>1:帳票印刷                                    | Ţ                                         |   |
| 夜写                                                                                 | チーー                                       | 録 |

2-5-6. プログラム登録設定情報

帳 票 番 号 :任意に設定(設定例では45)

帳 票 名 : レセプト調査票

プログラム名 : JMAOGP001

(ジェー・エム・エー・オー・ジー・ピー・ゼロ・ゼロ・イチ) 帳票パラメタ1 :「診療年月」 .「YM」、「必須」にチェック

帳票パラメタ2 :「基本情報シート」 .「KBN」 .「任意」にチェック

| 帳票番号    | 045       | □ 前回入 | 力されたパラメタ | 7を初期設定 | Eする ※E |
|---------|-----------|-------|----------|--------|--------|
| 帳票名     | レセプト調査票   |       |          |        |        |
| プログラム名  | JMAOGP001 |       |          |        |        |
| 帳票パラメタ1 | 診療年月      |       | MM       | ◉ 必須   | ○ 任意   |
| 2       | 基本情報シート   |       | KBN      | ○ 必須   | ④ 任意   |

#### パラメータ入力例(参考)

| パラメタ                                    | 説明              | 归                          |                      |                      |                                         |                   |                      |                      |        |
|-----------------------------------------|-----------------|----------------------------|----------------------|----------------------|-----------------------------------------|-------------------|----------------------|----------------------|--------|
| 診療年月<br>入力例:<br>H20.4<br>H20.5<br>H20.6 | : : :           | 平成2<br>平成2<br>平成2          | 0年4月<br>0年5月<br>0年6月 | 月診療分<br>月診療分<br>月診療分 | ·(平成 <b>1</b><br>·(平成 <b>1</b><br>·(平成1 | 9年4<br>9年5<br>9年6 | ↓月診辨<br>5月診辨<br>3月診辨 | 寮分含む<br>寮分含む<br>寮分含む | )<br>) |
| 基本情報<br>入力例:<br>未入力<br>0<br>1           | シ<br>: F<br>: I | ート<br>印刷無し<br>印刷無し<br>帳票印刷 |                      |                      |                                         |                   |                      |                      |        |

#### 診療年月

入力例

H20.4 平成20年4月診療分(平成19年4月診療分含む)

H20.4 平成20年5月診療分(平成19年5月診療分含む)

H20.4 平成20年6月診療分(平成19年6月診療分含む)

基本情報シート

入力例

未入力:印刷無し

- 0:印刷無し
- 1:帳票印刷

手順帳票の発行手順

# 3 - 1 . 52 月次統計 を選択

| ■ (M01N)業務メニュー                                                                                                    |                                                                                                    |                                                                                                    | 98                                 |
|----------------------------------------------------------------------------------------------------|----------------------------------------------------------------------------------------------------|----------------------------------------------------------------------------------------------------|------------------------------------|
| 受付業務                                                                                                    |                                                                                                    | 会計業務                                                                                                    |                                    |
| 11 受 付                                                                                                    | 13 照 会                                                                                                    | 21 診療行為                                                                                                    | 23 収 納                             |
| 12 登 録                                                                                                    | 14 予 約                                                                                                    | 22 病 名                                                                                                    | 24 会計照会                            |
| ── 入院業務 ─────                                                                                                    |                                                                                                    |                                                                                                    |                                    |
| 31 入退院登録                                                                                                    | 33 入院定期請求                                                                                                    |                                                                                                    |                                    |
| 32 入院会計照会                                                                                                    | 34 退院時仮計算                                                                                                    | 36 入院患者照会                                                                                                    |                                    |
| 保険請求業務                                                                                                    |                                                                                                    |                                                                                                    |                                    |
| 41 データチェック                                                                                                    | 43 請求管理                                                                                                    | 51 日次統計                                                                                                    |                                    |
| 42 明細書                                                                                                    | 44 総括表・公費請求書                                                                                                    | 52 月次統計                                                                                                    |                                    |
| ── 外部情報処理業務 ─────                                                                                                    | ― データバックアップ業務 ―                                                                                                    | メンテナンス業務                                                                                                    |                                    |
| 71 データ出力                                                                                                    | 82 外部媒体                                                                                                    | 91 マスタ登録                                                                                                    | 92 マスタ更新                           |
| 新着情報<br><u>日医メールマガジン(日医白クマ源</u><br>2008-05-03<br>2008-05-09<br>2008-05-09<br>2008-05-08<br>変基・医薄薄<br>2008-05-08<br>変基・医薄薄<br>2008-05-08<br>変基・医薄薄<br>2008-05-07<br>2008-05-07<br>2008-05-07<br>2008-05-07<br>2008-05-01<br>2008-05-01<br>20 | 1億)  新着情報   2007年   2006年  <br>透回取情報(クラス1) 中10,1-0579<br>期高齢者のレビマド 随直テータに病名<br>使して超ビューアの不見合修正 <br>接回取情報(グラス1) 中10,1-0576<br>接回取情報(グラス1) 中10,1-0576<br>10) 中1 医標準レセンド・ソフト ver 4<br>接回取情報(グラス1) 中10,1-0576<br>10) 中1 医標準レセンド・ソフト ver 4<br>新マスタ、チェックマスカ<br>17 ビジェクト・センターサーバのメン<br>経回取情報(グラス1) 中10,1-0575<br>第回取情報(グラス1) 中10,1-0575<br>第回取情報(グラス1) 中10,1-0575<br>第回取情報(グラス1) 中10,1-0575<br>第回取情報(グラス1) 中10,1-0575<br>第回取情報(グラス1) 中10,1-0575<br>第回取情報(グラス1) 中10,1-0574 | 2005年  2004年  2003年  2002年  200<br>が記録されない不具合について <br>.2.0 全1件:帳票<br>.2.0 全6件:登録/診療行為/入院会計風会/<br>テナンスに伴うサービス停止 <br>.2.0 全5件:診療行為/入退院登録/システィ | ■<br>四年<br>明細書/チェックマスタ/帳票          |
| 選択番号                                                                                                    |                                                                                                    | 日医標準レセプトソフ                                                                                                    | 7 ト(JMA standard receipt software) |
| 戻る                                                                                                    | 再印刷 環境設定                                                                                                    | ŧ I                                                                                                    | 予約登録 受付一覧                          |

# 3-2. 帳票パラメータの入力(詳細は次頁)

| ■ (G01)月次統計                                                    | 98           |
|----------------------------------------------------------------|--------------|
| □ 未収金・預り金個人別月計表       041     診療年月 *                           | ■ 必須<br>■ 任意 |
| □ 【還払公費患者一覧<br>042   請求年月 *                                    | _            |
| 「保留・再請求・月遅れ一覧表<br>043 出力区分 * 請求年月 *                            |              |
| □ 14                                                           |              |
| 045         診療年月 *                                             |              |
|                                                                |              |
|                                                                | _            |
|                                                                | _            |
|                                                                | _            |
|                                                                |              |
| 戻る         クリア         統計データ         再印刷         前頁         次頁 | 情報削除 処理開始    |

### 3-2-1. 帳票パラメータの設定例

| ┏ レセプト調査票               |            |
|-------------------------|------------|
| 045 診療年月 <b>*</b> H20.4 | 基本情報シー № 1 |
|                         |            |
| _                       |            |

\*基本情報シートは初回提出分のみ必要です。

帳票番号ボタンを押すと下図のウインドウが表示されます。

(2-5-6でパラメータ説明欄に内容を入力していれば下図のように表示されます。)

| ■ (G03)月次統計-パラメータ説明                                                                                                    | 8            |
|----------------------------------------------------------------------------------------------------|--------------|
| 「レセプト調査票<br>045 診療年月 ≉ <mark>  20.4 </mark> 基本情報シー▶ 1                                                                                                    | * 必須<br>* 任意 |
| JMAORG001<br>込渡年月<br>入力例:<br>H20.4 : 平成20年4月診療分(平成19年4月診療分含む)<br>H20.5 : 平成20年5月診療分(平成19年5月診療分含む)<br>H20.6 : 平成20年6月診療分(平成19年6月診療分含む)<br>基本情報シート<br>入力例:<br>未入力:印刷無し<br>0:印刷無し<br>1:帳票印刷 |              |
| 戻る   クリア                                                                                                    | 確定           |

3-3.帳票の印刷

パラメータの指定が終わったら 処理開始 ボタン(F12キー)を押して印刷開始。

| ■ (G01)月次統計                                                    | 0 8          |      |
|----------------------------------------------------------------|--------------|------|
| □ 未収金•預り金個人別月計表                                                | · 必須<br>· 任意 |      |
| 🔽 レセプト調査票                                                      |              |      |
| 045 診療年月 * H20.4 基本情報シー i* 1                                   | _            |      |
|                                                                | _            |      |
|                                                                | _            |      |
| □ 診療行為別月計表<br>□ 044 対象年月 * □ □ □ □ □ □ □ □ □ □ □ □ □ □ □ □ □ □ | _            |      |
|                                                                |              |      |
| 045 診療年月 1日20.4 基本情報シート1                                       | _            |      |
|                                                                |              |      |
|                                                                |              |      |
| 047                                                            |              |      |
|                                                                |              | 机理结里 |
|                                                                | 桂却如成         | 加田田志 |
|                                                                | 117牧刖际       | 処理開始 |
|                                                                |              |      |
|                                                                | =            | •    |
|                                                                | 報削除 処理開始     |      |
| - 9 -                                                          |              |      |

注 意

本プログラムは、日医緊急レセプト調査に用いる調査票の出力 プログラムです。

本プログラムは請求管理情報を参照して、指定年月とその 一年前のデータを出力します。

よって、出力に際しては該当月のレセプト集計が終了している ことが前提となります。

平成19年4月以前より日レセを導入していただいてるユーザ 様は「H19.4」のレセプト集計を再度行ってください。

平成19年4月以降に日レセを導入していただいた場合には、 各項目に「0」が印字されますので、当時のデータがわかれば ご記入いただき送付していただきますようお願いいたします。